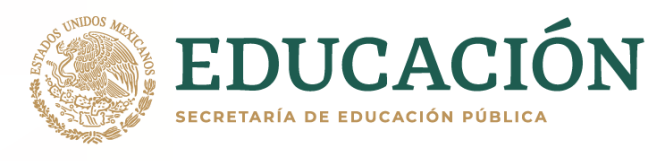

## REINSCRIPCIÓN FEBREO JULIO 2021

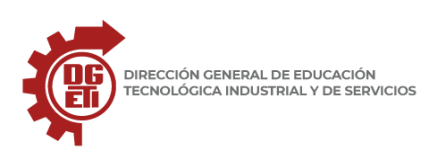

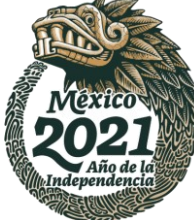

## 1. Mandar por correo electrónico a tu secretaría correspondiente:

- 1.1 Solicitud de Inscripción (anexado en la noticia 220) e Historial académico. [Alumno REGULAR]
- 1.2 Solicitud de Inscripción (anexado en la noticia 220), Historial académico, Carta Compromiso (anexado en la noticia 220) y Credencial INE del padre, madre o tutor por ambos lados. [Alumno IRREGULAR]

2. Ingresa a la plataforma del plantel (<u>https://www.cetis12.edu.mx/</u>) e inicia sesión como alumno con tu número de control como usuario y tu CURP como contraseña.

## 3. Selecciona el módulo de "Solicitud de Reinscripción en línea"

- 3.1 Actualiza los datos que te solicita el formulario.
- 3.2 Al terminar de registrar tus datos tendrás que "generar y enviar solicitud de reinscripción" y descargar la solicitud de aportación.
- 3.3 Realizar el depósito de la aportación en el banco y número de cuenta de la solicitud de aportación.
- 3.4 Escanear el voucher y subirlo en el apartado correspondiente siguiendo las indicaciones dicho modulo.

3.5 Esperar a que la información del voucher sea validada por el departamento correspondiente el cual una vez validado recibirás una notificación a la aplicación móvil Seguimiento Escolar de que tu proceso concluyo satisfactoriamente.

## Video Tutorial

https://www.youtube.com/watch?v=WB6BnpbvipE

Noticia Completa

https://www.cetis12.edu.mx/noticias/ver/220

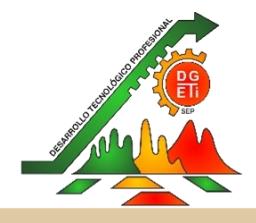